## PROCEDURE FOR ACCESSING THE MIS WEB

- 1. Open the UG web site, <u>www.ug.edu.gh</u> with your browser
- 2. Open the MIS page by clicking on Staff (or Student) and selecting MIS Web
- 3. Click on the appropriate radio button to choose your status (Personnel or Student)
- 4. Provide your personnel or student number and PIN. You can also click on the *Forgotten Pin* button and your PIN will be sent to your **UG assigned** email address.
- 5. Click on the login button

#### First time log in

6. You will be directed to another screen as shown below, while a temporary password will be sent to your official <u>UG assigned</u> email address.

| A temporary password ha                                      | e heen ma    | iled to you   | iete tre regin pro | cess |
|--------------------------------------------------------------|--------------|---------------|--------------------|------|
| Please use that in order to                                  | continue     | with the logi | n process.         |      |
| New password entered mu                                      | ist:         |               |                    |      |
| * be at least 8 characters                                   | in length,   | or            |                    |      |
| * Include at least one lowe                                  | rcase lette  | er,           |                    |      |
| Include at least one spec                                    | cial charac  | ter,          |                    |      |
| <ul> <li>Include at least one num</li> </ul>                 | erical digit | and           |                    |      |
| Not be the same as the                                       | previous p   | assword.      |                    |      |
| * Not be the same as the<br>Temporary Password               | previous p   | 155W014.      |                    |      |
| Not be the same as the<br>Temporary Password<br>New Password | previous p   |               |                    |      |

The email message will look like the image below:

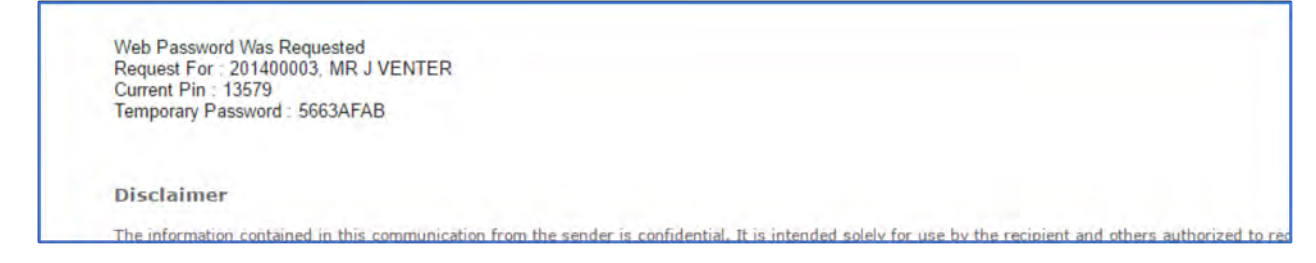

Use this temporary password to complete the next steps

7. Retrieve your temporary password from your email and key it in the **Temporary Password** field shown above

- 8. Create and key in your new password which should be a combination of upper case letters, lower case letters, special characters and numbers. The chosen password must be at least eight (8) characters long and should be different from any previous passwords you have used for the MIS Web
- 9. Click on the login in button to log into your MIS Web home screen
- 10. This completes your first time log in for the new MIS Web.
- 11. Note: if, for some reason, you cannot access the temporary password, click on the *Forgot Password* button and a new temporary password will be sent to your email address
  - b. If you see a screen, such as is indicated below instead, click on the **Forgot Password** button and the above screen will display while a new password will be sent to your email address. Proceed as in 7, 8 and 9.

| Please supply your p             | bassword                               |
|----------------------------------|----------------------------------------|
| You need to supply your password | in order to complete the login process |
| Temporary Password               | •                                      |
| New Password                     | *                                      |
| Repeat New Password              | *                                      |
| 10000                            | Earget Deseward                        |

c. If you do not adhere to the instructions for the format of a new password, or you do not key in the Temporary Password correctly, you will receive an error feedback such as below:

| ecurity Statement ) |
|---------------------|
|                     |

## Subsequent Logins

After the initial log in subsequent logins follow a slightly modified procedure

- 12. Follow steps 1 5 above
- 13. You will be directed to another screen as shown below:

| Please s      | supply     | your password                                    |
|---------------|------------|--------------------------------------------------|
| You need to s | supply you | r password in order to complete the login proces |
| Password      |            |                                                  |
| Password      | -          |                                                  |
| Password      | Login      | Forgot Password                                  |

- 14. Enter the password you created earlier in the **Password** field
- 15. Click on the *Login* button to log into your MIS Web home screen
- 16. Note: if you have forgotten your password, click on the **Forgot Password** button and a new password will be sent to your email address. You may also change your password by clicking on the **Change Password** button.

## MIS Web Home Screen for Staff

|                                                        | _                                                                                                    |                   |
|--------------------------------------------------------|----------------------------------------------------------------------------------------------------|-------------------|
|                                                        | Q Search                                                                                                    |                   |
| 0 × × 2 2   0 + 1                                      | $\square \mathrel{\bigcirc} \bullet \bullet \triangleq \boxdot   \equiv \bullet \blacksquare \bullet \land \bullet \bullet$                                                                                                    |                   |
| 🗯 Firefox File Edit View Histor                        | ry Bookmarks Tools Window Help 🧧 🕙 🖇 🔿 🔹 100% 📾 🔚 Mon 30 Jul 4:00 PM Vincent Acheampong 🔍                                                                                                    | E                 |
| 🔴 🔵 🌖 🔛 Home   University of Ghana                     | X ITS Web Interface 15900 X 🗹 Cars for sale at Auction Direct U X 🕂                                                                                                    |                   |
| (←) → C <sup>i</sup>                                   | app08.ug.edu.gh/pls/prodi03/w99pkg.mi_main_menu 🛡 🏠 🔍 Search 👱 🕅                                                                                                    | 🗈 📤               |
| 🌣 Most Visited 🛞 Apple 🥑 Getting Started 🧉             | 🗯 iCloud 🞽 Yahoo 🛞 Bing 💪 Google 🛞 Wikipedia 📑 Facebook 🛞 Twitter 🛞 Linkedin 🛞 The Weather Channel 🛞 Yelp 🛞 TripAdvisor                                                                                                    |                   |
|                                                        | UNIVERSITY OF GHANA Monda                                                                                                    | y, 30th July 2018 |
|                                                        | ITC Enchlor                                                                                                    |                   |
| UNIVERSITE OF C                                        | ITO /Elidblei                                                                                                    |                   |
| -                                                      | Welcome Kofi Mensah to the ITS /Enabler system for Personnel.                                                                                                    |                   |
| ITS iEnabler                                           | Navigate through the menu pane on the left and click the required option in order to proceed.                                                                                                    | _                 |
| Personnel iEnabler<br>Ecturers Web<br>Finance iEnabler | The following table provides a brief description of the main processes available to you. Click on the link you require in the left hand menu panel to view the available sub-p<br>process steps within each of the displayed processes. | rocesses or       |
| Asset iEnabler                                         | Personnel iEnabler Online leave applications and Review/Update of Biographical Information                                                                                                    |                   |
| P Request for Information<br>Medical Web               | Lecturers Web This facility is used to enter and view student marks.                                                                                                    |                   |
| Budgeting Module                                       | Finance iEnabler                                                                                                    |                   |
| Access Control                                         | Asset iEnabler                                                                                                    |                   |
| Travel Request                                         | Management Reports                                                                                                    |                   |
| Logout                                                 | Request for Information                                                                                                    |                   |
|                                                        | Medical Web                                                                                                    |                   |
| EGR • •                                                | Budgeting Module                                                                                                    |                   |
|                                                        | Dashboard Charts                                                                                                    |                   |
|                                                        | Access Control                                                                                                    |                   |

# MIS Web Home Screen for Students

| É Firefox File Edit View Histo                                                                                                    | .ory Bookmarks Tools Window Help 🗳 🕙 涍 🋜 🜒 100% 🐲 🖼 Sun 12 Aug 2 10 PM Vincent Acheampong 🔍 🚱                                                                                                    | Ξ        |
|----------------------------------------------------------------------------------------------------|----------------------------------------------------------------------------------------------------|----------|
| 🔴 😑 🌒 🔛 Home   University of Gh 🗙                                                                                                    | ITS Web Interface 10482511 X 💈 Standard Chartered: Pi X 🛔 Standard Chartered   G X 🔥 Server Not Found X G Google X 🕂                                                                                                    |          |
| $(\leftarrow)$ $\rightarrow$ C $(a)$ $(b)$ $(b)$ $(b)$ $(b)$ $(b)$ $(c)$ $(c)$ | sapp08. <b>ug.edu.gh</b> /pls/prodi03/w99pkg.mi_main_menu … 🛡 🏠 🔍 Search 👱 🛝 🖸                                                                                                    | ⊉        |
| 🌣 Most Visited 🛞 Apple 🧶 Getting Started                                                                                                    | 🤹 iCloud 🕎 Yahoo 🛞 Bing 💪 Google 🛞 Wikipedia 📑 Facebook 🛞 Twitter 🛞 Linkedin 🛞 The Weather Channel 🛞 Yelp 🛞 TripAdvisor                                                                                                    | Ų.       |
|                                                                                                    | UNIVERSITY OF GHANA Sunday, 12th Aug                                                                                                    | ust 2018 |
| UNIVERSITY OF                                                                                                    | ITS /Enabler                                                                                                    |          |
|                                                                                                    | Welcome ( Koli Mensah to the ITS /Enabler system for Students.                                                                                                    |          |
| Student iEnabler                                                                                                    | Navigate through the menu pane on the left and click the required option in order to proceed.                                                                                                    |          |
| Application     Registration     Registration     Residence Application                                                                                                    | The following table provides a brief description of the main processes available to you. Click on the link you require in the left hand menu panel to view the available sub-processe process steps within each of the displayed processes. | es or    |
| Residence Registration                                                                                                    | Application                                                                                                    |          |
| Financial Aid     Student Enquiry                                                                                                    | Registration                                                                                                    |          |
| E-Payments                                                                                                    | Residence Application                                                                                                    |          |
| Request For Information                                                                                                    | Residence Registration This process allows you to register for a residence.                                                                                                    |          |
| P Medical Web                                                                                                    | Student Admin                                                                                                    |          |
| Logout                                                                                                    | Financial Aid                                                                                                    |          |
|                                                                                                    | Student Enquiry                                                                                                    |          |
|                                                                                                    | E-Payments                                                                                                    |          |
| 8 ••• 2                                                                                                    | MyGate Online Payment E-payments: Read Here                                                                                                    |          |
|                                                                                                    | Request For Information                                                                                                    |          |
|                                                                                                    | Medical Web                                                                                                    |          |
|                                                                                                    | OPAC (Library System)                                                                                                    |          |
|                                                                                                    |                                                                                                    |          |
|                                                                                                    |                                                                                                    |          |
|                                                                                                    | [Contact Us   About Us   Disclaimer   Terms & Conditions   Privacy & Security Statement ]                                                                                                    |          |
|                                                                                                    |                                                                                                    |          |

## REMEMBER: NEVER GIVE YOUR PASSWORD OR PIN TO ANYONE

## ALL EMAIL COMMUNICATION IS THROUGH YOUR UG ASSIGNED EMAIL ADDRESS